# **National Lotteries Authority**

## **Inter-Primary School Athletics Championship 2025**

#### **General guidelines for registration**

- Age categories as of 31<sup>st</sup> December 2025
  - Under 7 ages 4-6
  - Under 9 ages 7-8
  - Under 11 ages 9-10
  - Under 13 ages 11-12
- Students whose names are not submitted in the online registration will not be allowed to compete during the championship.
- A maximum of 2 athletes may be entered as competitors except for Open Events (600m girls and 800m boys) where only 1 competitor may be entered.
- Any registered athlete within an age category can be used as a reserve for any event in the same age category. Any athlete who has not been selected as a competitor in any event but will be used as a reserve should be entered for the Event – Reserved on the online system.
- Up to 6 athletes can be registered for each relay event.
- Please ensure that ALL names are correctly spelt and ALL dates of birth are correctly entered.

### STEP 1:

Go to the website https://trackie.com/event/2025nlaipsac

#### STEP 2:

Click on "REGISTER"

| Reperties Centre           | ILA Inter-Primary School Athletics Cl<br>025                                          | hampionship<br>Diamond, Diamo                                                                                                    | Date #1: February 18th, 2025<br>Date #2: February 20th, 2025<br>Date #3: February 25th, 2025<br>Date #4: February 27th, 2025<br>Date #5: March 19th, 2025<br>iamond, Diamond, Saint Vincent and the Grenadines |  |
|----------------------------|---------------------------------------------------------------------------------------|----------------------------------------------------------------------------------------------------|----------------------------------------------------------------------------------------------------|--|
| Contact Us                 | REGISTER                                                                              | Payment Methods                                                                                                    |                                                                                                    |  |
| Suzanna Ollivierre         | Regular deadline:<br>February 7th, 2025 11:59pm (Eastern Time)<br>Registration Opened | On-site  Other Information                                                                                                    |                                                                                                    |  |
| Confirmation List          | Registration Fees                                                                     | A maximum of 2 athletes may be entered as                                                                                                    |                                                                                                    |  |
| Total Registrants - 0 View | All prices in CAD \$                                                                  | competitors except for Open Events (600m girls and<br>800m boys) where only 1 competitor may be<br>entered.<br>Any registered athlete within an age category can<br>be used as a reserve for any event in the same age<br>category. Any athlete who has not been selected<br>as a competitor in any event but will be used as a<br>reserve should be entered for the Event – Reserved<br>on the online system. |                                                                                                    |  |

#### STEP 3:

You can start by selecting a number of athletes you want to register (you can always add or delete athletes so this part is optional)

| # of individuals you want to relister 3 | 🔹 Import 📓 Team Roster      | Share fields | * Required fields |
|-----------------------------------------|-----------------------------|--------------|-------------------|
| kefine Q                                | First Name *                | Last Name *  | Gender*           |
| Registrant #1                           |                             |              | O Male O Female   |
| Registrant #2                           | Date of Birth (YYYY*-MM-DD) | School *     |                   |
| Registrant #3 👘                         | YYYY / MM / DD              |              | -                 |
|                                         | Event •                     |              |                   |
|                                         | □ 50m                       | □ 800m       | High Jump         |
|                                         | □ 80m                       | □ 4x50m      | Long Jump         |
|                                         | □ 150m                      | □ 4x80m      | Ball Throw        |
|                                         | □ 300m                      | □ 4x150m     | Reserves          |
|                                         | □ 600m                      | □ 4x200m     |                   |

Select Registrant # on the left hand side and enter the information for the athlete. (first name, last name, gender, date of birth (DOB) and school (select the school from the drop down list).

Once the athlete information has been filled, select ALL the events that the athlete will be competing in as a competitor. Only a maximum of TWO athletes per event will be accepted by the system.

You may use the option Share fields to automatically have the school name selected for all athletes. After clicking Share fields, select the option School. The school name selected will be shared among all athletes being entered.

| # of individuals you want to r | egister 3 | ▼ 🛃 Import 🔮 Team Roster    | Share fields | * Required fields |
|--------------------------------|-----------|-----------------------------|--------------|-------------------|
| Refine                         | Q         | First Name *                | Last Name *  | Gender*           |
| Registrant #1                  | Û         |                             |              | O Male O Pelliale |
| Registrant #2                  | Û         | Date of Birth (YYYY*-MM-DD) | School *     |                   |
| Registrant #3                  | Û         | YYYY / MM / DD              | v            |                   |
|                                |           | Event •                     |              |                   |
|                                |           | □ 50m                       | □ 800m       | High Jump         |
|                                |           | □ 80m                       | □ 4x50m      | Long Jump         |
|                                |           | □ 150m                      | □ 4x80m      | Ball Throw        |
|                                |           | □ 300m                      | □ 4x150m     | Reserves          |
|                                |           | □ 600m                      | □ 4x200m     |                   |

**\*\*\*ALL** Athletes who have **NOT** been selected as a competitor in **ANY** event but will be used as a reserve should be entered for the Event – Reserved.

#### STEP 4:

Once all your athletes are registered, you may click "PROCEED TO NEXT STEP". If there are any errors, review and correct.

This section allows you to review all your entries. Once you have confirmed your entries, enter your email address and telephone contact. You will receive a confirmation email of your entries.

### NOTE: DO NOT CONFIRM YOUR ENTRIES UNTIL YOU HAVE DOUBLED CHECKED ALL YOUR ENTRIES!!!!